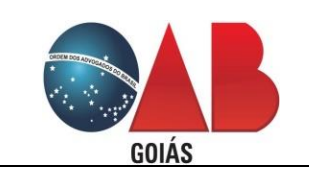

Cadastro – Inscrição em Comissões e Atualização Cadastral

| Controle | de Versões |                  |                      |      |
|----------|------------|------------------|----------------------|------|
| Versão   | Data       | Autor            | Notas da Revisão     | V.P. |
| 1.0      | 01/02/2019 | Ronaldo A. Costa | Criação do documento |      |

# Introdução de uso do sistema BR-Conselhos Ingresso em Comissão

#### 1. Acesso ao sistema.

1.1. No navegador (browser) digitar o seguinte endereço:

#### gproc.oabgo.org.br

- 1.2. Acesso por usuário e senha.
  - Informar Usuário C.P.F. (com pontos Ex: 123.456.789-01).
  - Informar senha de acesso

### 1.3. Acessar com certificado digital

- Introduzir o Token.
- Clicar em Acessar com Certificado Digital
- Digitar o Pin.

| ← → C ③ Não seguro gproc.oabgo.org.br/login/main2.aspx                        |                                                                                                    | 아 ★ 🖪 🎓 🔍 🚳           |
|-------------------------------------------------------------------------------|----------------------------------------------------------------------------------------------------|-----------------------|
| 💥 Apps 🕞 Google 📕 Work 📕 Java 📕 Git 📕 Redes 📕 Certificação Digital 📕 Cursos 🤅 | Google 💭 HelpDesk 斗 estatuto-edicao-com 📶 SUPORTE ARTICULA                                                                                                    | a Suporte Para Dois M |
| <b>Ordem dos Advogados do Brasi</b><br>Seção de Goiás                         | Usuário Senha<br>353.345.951-78 Senha Senha | Entrar                |

### 2. Acesso à função pertinente.

### 2.1. Meu Cadastro

• Atualize os dados cadastrados, verifique e-mails, CEP, etc. As informações referentes ao processo de inscrição em comissão serão entregues por e-mail.

| 4                      | Advogados                      |                       |           |                  |               |                     |   |                     |         |                                |
|------------------------|--------------------------------|-----------------------|-----------|------------------|---------------|---------------------|---|---------------------|---------|--------------------------------|
| Impressão de anuidades | Permite alterar informações do | meu cadastro          |           |                  |               |                     |   |                     |         |                                |
| Parcelamento Anuidade  | 📑 Salvar 🗔 Salvar e Fechar     | 📑 Fechar              |           |                  |               |                     |   |                     |         | 🚔 Imprimir 🝷 🔝 Histórico 😤 Log |
| Meu Cadastro           | 4                              | Inf. OAB End. Pro     | fissional | End. Residencial | Inf. Pessoais | Inf. Complementares |   |                     |         |                                |
|                        | Geral                          |                       |           |                  |               |                     |   |                     |         |                                |
|                        | Comissões de Interesse         |                       |           |                  |               |                     |   |                     |         |                                |
|                        | Áreas de Atuação               | CEP                   |           |                  |               |                     | × |                     |         |                                |
|                        |                                | Logradouro            |           |                  |               |                     |   |                     |         |                                |
|                        |                                | Número                |           |                  |               |                     |   | Complemento         |         |                                |
|                        |                                | Bairro                |           |                  |               |                     |   | Município Comercial | GOIÂNIA |                                |
|                        |                                | Estado                | Goiás     |                  |               |                     |   | País                | Brasil  |                                |
|                        |                                | Telefone profissional |           |                  |               |                     |   | Ramal               |         |                                |
|                        |                                | Celular               |           |                  |               |                     |   |                     |         |                                |
|                        |                                | E-mail profissional   | adv@gm    | ail.com          |               |                     |   |                     |         |                                |
|                        |                                | Email (2º)            |           |                  |               |                     |   |                     |         |                                |
|                        |                                | URL comercial         |           |                  |               |                     |   |                     |         |                                |
|                        |                                | Caixa postal          |           |                  |               |                     |   | CEP cx Postal       |         |                                |
|                        |                                | Fax                   |           |                  |               |                     |   | Ramal               |         |                                |
|                        |                                | Válido                |           |                  |               |                     |   |                     |         |                                |
|                        |                                |                       | 10        |                  |               |                     |   |                     |         |                                |
|                        |                                | Endereço para Corre   | sponden   | cia              |               |                     |   |                     |         |                                |
|                        |                                | Correspondência?      |           |                  |               |                     |   |                     |         |                                |
|                        |                                | Divulgar esse Ender   | eço no Si | te da OAB        |               |                     |   |                     |         |                                |
|                        |                                | Divulgar WEB?         | [1]       |                  |               |                     |   |                     |         |                                |
|                        |                                |                       |           |                  |               |                     |   |                     |         |                                |
|                        |                                |                       |           |                  |               |                     |   |                     |         |                                |
|                        |                                |                       |           |                  |               |                     |   |                     |         |                                |
|                        |                                |                       |           |                  |               |                     |   |                     |         |                                |
|                        |                                |                       |           |                  |               |                     |   |                     |         |                                |

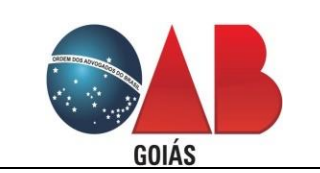

Cadastro – Inscrição em Comissões e Atualização Cadastral

- 3. Comissões de Interesse.
  - Selecionar a aba Comissões de Interesse
  - Clicar em Novo do lado direito superior da tela.

| Home                        |                                             |        |                     |                                  |           |   | 🤞 🖪               | 8                            |  |  |  |
|-----------------------------|---------------------------------------------|--------|---------------------|----------------------------------|-----------|---|-------------------|------------------------------|--|--|--|
| ◀<br>Impressão de anuidades | Advogados<br>Permite alterar informações do | neu ca | dastro              |                                  |           |   |                   |                              |  |  |  |
| Parcelamento Anuidade       | 🔄 🔄 Salvar 🗔 Salvar e Fechar                | Fe     | char                | 🚔 Imprimir   👻 🔣 Histórico 🔞 Log |           |   |                   |                              |  |  |  |
| Meu Cadastro                | 4                                           | Com    | issões de Interesse | Status do Pedido                 |           |   |                   |                              |  |  |  |
|                             | Geral                                       | 4 E    | uncões • Visualizar | Todos                            | Y Filtrar |   |                   | 💎 Filtros Avancados 🔘 Novo 🤹 |  |  |  |
|                             | Comissões de Interesse                      | L I    | Advogado            | Comissão                         | Situação  |   | Data da Inscrição | E-mail Cadastrado            |  |  |  |
|                             | Áreas de Atuação                            |        | laroguas            |                                  | Shadyas   | ~ |                   | (m)                          |  |  |  |
|                             |                                             |        |                     |                                  |           |   |                   |                              |  |  |  |

• Dados como OAB, nome e e-mail, serão preenchidos automaticamente, informes apenas a comissão que deseja integrar.

| Home                    |                              |                 |                      |                |                           |                                 |                  | 🤞 🖾               | 3 🚨                  | -                              |
|-------------------------|------------------------------|-----------------|----------------------|----------------|---------------------------|---------------------------------|------------------|-------------------|----------------------|--------------------------------|
|                         | Advogados                    | ãos do mou c    | radactra             |                |                           |                                 |                  |                   |                      |                                |
| Impressão de anuidades  | Caluar Caluar                | oes do med c    |                      |                |                           |                                 |                  |                   |                      |                                |
| May Cadactro            |                              |                 | rechar               |                |                           |                                 |                  |                   |                      | California . Tal Listouco      |
| Hed Cadastio            |                              | 4 Co            | missões de Interess  | e Status do    | Pedido                    |                                 |                  |                   |                      |                                |
|                         | Geral                        | 4               | Funções • Visualizar | Todos          |                           | ✓ Filtrar                       |                  |                   |                      | ኛ Filtros Avançados 🛛 Novo 🛛 😤 |
|                         | Comissões de Interesse       |                 | Advogado             |                | Comissão                  | Situação                        |                  | Data da Inscrição | E-m                  | nail Cadastrado                |
|                         | Areas de Atuação             |                 |                      |                |                           |                                 | ~                |                   |                      |                                |
|                         |                              |                 |                      |                |                           |                                 |                  |                   |                      |                                |
|                         | 0                            | -10.            |                      |                |                           |                                 |                  |                   |                      | ~                              |
| hum (free sectors and   |                              | 4 4000 - 70 - 4 |                      | 6.1            |                           |                                 | - I ch cowoliau  |                   | 17.1 0101 - 1/0014/0 |                                |
| nttp://gproc.oabgo.org. | or//dig/main.aspx?knd=in∫=   | 14388p1D=4      | +41128pLnk=133018Lkp | =taise&parent= | Pessoa.AdvogadoAcessoExte | erno&token=OpQDaEJ91CVC515AgcvA | IntsekShC8XQiKNe | 25205%2520xp51801 | r2rL2NIXCV58VVD      | kq7v0m%2520v130Ingwi2iiviQ%253 |
| 🔚 Salvar 🗔 Salvar e     | Fechar 🗔 Salvar e Novo 🗔     | Fechar          |                      |                |                           |                                 |                  |                   |                      | 🖨 Imprimir 🝷 😨 Log             |
|                         | <ul> <li>Advogado</li> </ul> | CLAUDIA         |                      |                |                           | N. OAB                          | 4! 2             |                   |                      |                                |
| Geral                   | Situação Atual               | Regular         |                      |                |                           | ··· E-mail Cadastrado           | 1                | adv@gmail.com     |                      |                                |
|                         | Data da Inscrição            | 25/08/201       | 16                   |                |                           |                                 |                  |                   |                      |                                |
|                         | Comissão                     |                 |                      |                |                           |                                 |                  |                   |                      |                                |
|                         | hetification                 |                 |                      |                |                           |                                 |                  |                   |                      | 5.8                            |
|                         | Jusuncauva                   |                 |                      |                |                           |                                 |                  |                   |                      | 12.54                          |
|                         |                              |                 |                      |                |                           |                                 |                  |                   |                      |                                |
|                         |                              |                 |                      |                |                           |                                 |                  |                   |                      |                                |
|                         |                              |                 |                      |                |                           |                                 |                  |                   |                      |                                |
|                         |                              |                 |                      |                |                           |                                 |                  |                   |                      |                                |
|                         |                              |                 |                      |                |                           |                                 |                  |                   |                      |                                |
|                         |                              |                 |                      |                |                           |                                 |                  |                   |                      |                                |
|                         |                              |                 |                      |                |                           |                                 |                  |                   |                      |                                |
|                         |                              |                 |                      |                |                           |                                 |                  |                   |                      |                                |

• Informado a Comissão que deseja ingressar e atualizado os dados. Clicar em Salvar e Fechar conforme imagem abaixo.

| nth://fhthor.org/no/finites/price/accounter/information/information/informatio | temintenace-une |
|----------------------------------------------------------------------------------------------------|-----------------|
| 🖳 Salvar 🔁 Salvar e Fechar 🗔 Salvar e Novo 🖓 Fechar                                                                                                    | primir 👻 🎡 Log  |
| Geral     Advogaćo     CLAUDIA      N. OAB       Stuação Atual     Regular      E-mail Cadastrado     Egmail.com       Data da Incrição     Comisão     Comisão de Direito Constitucional e Legislação       Justificativa                                                                                                    |                 |

#### 4. Status do Pedido

• Selecionar o Item Status do Pedido para acompanhar a situação do seu pedido.

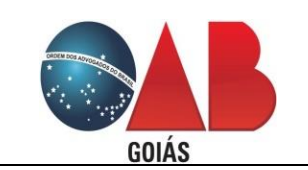

## Requisitos Funcionais Serviços On-line

Cadastro – Inscrição em Comissões e Atualização Cadastral

| 🔁 Salvar 🔽 Salvar e Fechar |    | Fechar                |              |                  |                   |           |                    |                   | (D) Imprimir          | 🔹 🖪 Histórico 👘 L |  |
|----------------------------|----|-----------------------|--------------|------------------|-------------------|-----------|--------------------|-------------------|-----------------------|-------------------|--|
| 4                          | Co | omissões de Interesse | Status do Po | edido            |                   |           |                    |                   |                       |                   |  |
| Geral                      | 4  | Funções • Visualizar  | Todos        |                  | ✓ Filtrar         | ✓ Filtrar |                    |                   | 💎 Filtros Avançados 🦿 |                   |  |
| Comissões de Interesse     |    | Advogado              | Comissão     |                  | Data da Inscrição |           | Situação           | E-mail Cadastrado |                       | ado               |  |
| Areas de Atuação           |    |                       |              |                  |                   |           |                    | ~                 |                       |                   |  |
|                            |    |                       |              | Advocacia Dativa | 25/08/2016        |           | Aguardando Reunião |                   | intimacao@            | .com.br           |  |
|                            |    |                       |              |                  |                   |           |                    |                   |                       |                   |  |
|                            |    |                       |              |                  |                   |           |                    |                   |                       |                   |  |